## Steps to Add Class Records with Import Templates

Using the **CLS – Class Data** import template will simultaneously add **Class Definition** and **Class Instance** records to your account.

To assign **Teachers** to classes, import **Personnel Records** before importing **Class Data**. TE will automatically add and link teacher records with user records and assign teachers to classes. This is important so teachers can access classes in TE, access the <u>TE Teacher Portal</u>, and include their names on class reports.

| See | TOPS | pro Entei | prise Data | Exchange S | Specifications | for im | porting | g from a | 3rd Party | System |
|-----|------|-----------|------------|------------|----------------|--------|---------|----------|-----------|--------|
|     |      |           |            |            |                | -      | F C     | 7        |           | - )    |

| Step | Screen                                                                                                    | Description                                                                                                    |  |  |  |  |
|------|----------------------------------------------------------------------------------------------------|----------------------------------------------------------------------------------------------------|--|--|--|--|
| 1.   | Name                                                                                                    | • The <u>TE WIOA Import Templates</u> folder is available from the CASAS website.                                                                                                    |  |  |  |  |
|      | <ul> <li>CLS - Class Data</li> <li>DEM - Demographic Data</li> <li>ENTR - Entry Data</li> <li>HSE - High School Exam Results</li> <li>PERS - Personnel and User Data</li> <li>SCS - Student Class Status</li> <li>SPS - Student Program Status</li> <li>TEST - Test Data</li> </ul>                                                                                                    | <ul> <li>Use the CLS – Class Data template to populate your account without manual data entry or 3<sup>rd</sup> Party Import.</li> <li>See <u>TOPSpro Enterprise Data Exchange</u><br/><u>Specifications</u> for more information about importing Class Data.</li> </ul>                                           |  |  |  |  |
| 2.   | Construction     Construction     C | <ul> <li>The first sheet of an Import Template has Directions with:         <ul> <li>Steps to populate the import template,</li> <li>Steps to save the populated template as an importable file,</li> <li>Steps to import records, and</li> <li>Steps to view and confirm imported records.</li> </ul> </li> </ul> |  |  |  |  |
| 3.   | A         B         C         D         F         F         F         F         F         F         D           1         Max D0 Plank C0 SMLC C0 AMIL C0 CARAC C0 PACC         COORE C0 TACHUL C0 MALTURE ALL D ECARAS C0 PACC         COORE C0 TACHUL C0 MALTURE ALL D ECARAS C0 PACC         12345789         FALL           1         Macro CA         4998         5         1000         AAEI - Reprinting Lineary         12345789         FALL           1         Macro CA         4998         5         1000         AAEI - Reprinting Lineary         12345789         FALL           5         Macro CA         4998         5         1000         AAEI - Instrumentation         12345789         FALL           5         Macro CA         4998         5         1000         AAEI - Instrumentation         12345789         FALL           5         Macro CA         4998         5         1000         AAEI - Instrumentation         12345789         FALL           5         Macro CA         4998         5         1000         AAEI - Instrumentation         12345789         FALL           6         Macro CA         5         1000         IAEI - Instrumentation         12345789         FALL           8         Macro CA                                                                                                    | <ul> <li>The second sheet is the fillable <b>Template</b> with sample data.</li> <li>Follow directions to <b>populate</b> and <b>save</b> the import template.</li> </ul>                                                                                                    |  |  |  |  |

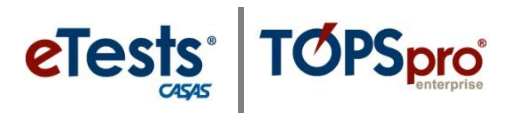

| 4. | <ul> <li>To assign Teachers to classes,</li> <li>Select the Personnel and User Data – PERS import file type.</li> <li>Follow the directions on each screen to import the file.</li> </ul> |
|----|----------------------------------------------------------------------------------------------------|
| 5. | <ul> <li>To import Classes,</li> <li>Select the Class Data – CLS import file type.</li> <li>Follow the directions on each screen to import the file.</li> </ul>                           |
| 6. | <ul> <li>Follow directions for importing with the 3<sup>rd</sup> Party Import Wizard.</li> <li>Contact <u>techsupport@casas.org</u> if you need help importing Data Templates.</li> </ul> |

## Location of Imported Data Files in TE

## 1. Personnel and User Data (PERS)

Note: This import links the **Personnel Record** with a **User Account**.

- 1) TE > Organization > Personnel > **Registration**
- 2) TE > Organization > Users

## 2. Class Data (CLS)

Note: This import assigns **Teachers** to **Classes**.

- 1) TE > Organization > Classes > Definitions > Class Instances (from Navigator)
- 2) TE > Organization > Classes > Definitions > Teachers (from Navigator)
- 3) TE > Organization > Classes > Instances (add Instructional Program if needed)
- 4) TE > Organization > Personnel > Functional Roles